|       | Introduction to<br>EBSCOhost |  |
|-------|------------------------------|--|
| EBSCO | Tutorial                     |  |

support.ebsco.com

**Demonstration Customer** 

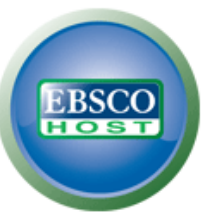

## Searching: Academic Search Premier, Show all Choose Databases

Enter any words to find books, journals and more

Search

?

Search Options Basic Search Advanced Search Search History

Welcome to the EBSCO*host* interface overview. In this tutorial, we will look at the EBSCO*host* searching interface, as well as features including: the result list, article and image preview, and preferences options.

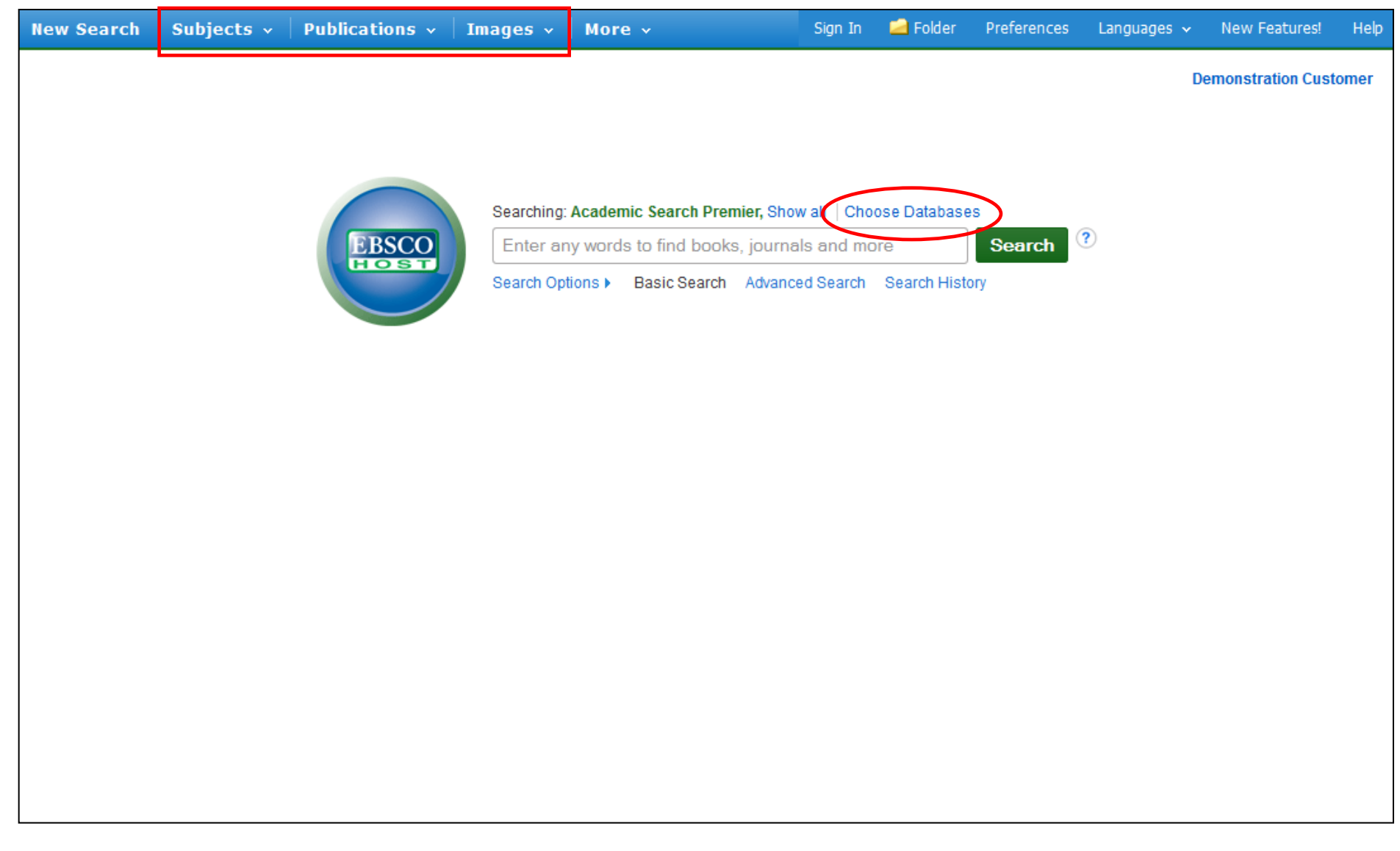

When logging into the EBSCO*host* interface, you will first notice a clean Basic search screen. Also, you see the authority files (**Subjects**, **Publications**, & **Images**) at the top of the EBSCO*host* screen. Click on these to search individual publications, subject terms, image collections, and more. If at any time during your session you wish to return to the basic search screen, simply click the **Basic Search** link below the **Find** field. You can add or change databases being searched by clicking the **Choose Databases** link above the **Find** field.

| ew Search 🛛 Subjects 🗸 🗍 | Chasse Detahasas 2                                                                                                    |                                                                                                    | X | Languages 🗸 | New Features!    | Help  |
|--------------------------|----------------------------------------------------------------------------------------------------|----------------------------------------------------------------------------------------------------|---|-------------|------------------|-------|
|                          | Detailed View (Title lists included)  Select / deselect all  OK Cancel                                                                                                    |                                                                                                    |   | D           | emonstration Cus | tomer |
|                          | <ul> <li>Academic Search Premier</li> <li>Academic Search Research &amp; Development</li> <li>American Antiquarian Society (AAS) Historical Periodicals Collection: Series 1</li> <li>American Theological Library Association (ATLA) Historical Monographs Collection: Series 1</li> <li>Audiobook Collection (EBSCOhost)</li> <li>Business Source Complete</li> <li>Business Source Corporate</li> <li>Business Source Corporate Plus</li> <li>CINAHL Plus with Full Text</li> <li>CINAHL with Full Text</li> </ul> | <ul> <li>eBook Collection (EBSCOhost)</li> <li>ERIC</li> <li>Health News</li> <li>History Reference Center</li> <li>MAS Ultra - School Edition</li> <li>MAS Ultra - School Edition</li> <li>MasterFILE Premier</li> <li>Points of View Reference Center</li> <li>PsycINFO</li> <li>Research Starters - Business</li> <li>Research Starters - Education</li> </ul> |   |             |                  |       |
|                          | OK Cancel                                                                                                    |                                                                                                    |   |             |                  |       |

The **Choose Databases** window includes all of the databases available to you. From the list, add or change the database(s) being searched by checking the box next to the database name. After you've made your selections, click **OK**.

| New Search | Subjects 🗸                           | Publications ~  | Images ~     | More ~                   | Sign In         | 🛁 Folder          | Preferences | Languages 🗸 | New Features!     | Help |
|------------|--------------------------------------|-----------------|--------------|--------------------------|-----------------|-------------------|-------------|-------------|-------------------|------|
|            |                                      |                 |              |                          |                 |                   |             | D           | emonstration Cust | omer |
|            |                                      |                 | Searching: A | Academic Search Premier, | Show all   Ch   | oose Databa       | ses         |             |                   |      |
|            |                                      | EBSCO           | Enter any    | words to find books, jo  | urnals and n    | nore              | Search      | ?           |                   |      |
|            |                                      | HOST            | Search Optio | Basic Search Ad          | anced Search    | Search His        | story       |             |                   |      |
|            |                                      |                 |              |                          |                 |                   |             |             |                   |      |
| Search     | Options                              |                 |              |                          |                 |                   |             |             |                   |      |
|            |                                      |                 |              |                          |                 |                   |             |             | Reset             |      |
| Sear       | ch Modes and                         | Expanders       |              |                          |                 |                   |             |             |                   |      |
| Sea        | arch modes 🥐                         |                 |              | Apply re                 | lated words     |                   |             |             |                   |      |
| ۲          | Boolean/Phrase<br>Find all my search | terms           |              |                          |                 |                   |             |             |                   |      |
| 0          | Find any of my sea                   | arch terms      |              | Also sea                 | arch within the | e full text of th | ie articles |             |                   |      |
| 0          | SmartText Searchi                    | ing <u>Hint</u> |              |                          |                 |                   |             |             |                   |      |
|            |                                      |                 |              |                          |                 |                   |             |             |                   |      |
| Limi       | t your results                       |                 |              |                          |                 |                   |             |             |                   |      |
| Ful        | Text                                 |                 |              | Referen                  | ces Available   |                   |             |             |                   |      |
| Sel.       | olarly (Door Povio                   | wod) lournale   |              | Dublich                  | d Dato          |                   |             |             |                   |      |
|            | iolarly (Peer Revie                  | weaj Journais   |              | Month                    | Year            |                   | 1onth 💌     | Year:       |                   |      |
| Pul        | olication                            |                 |              | Number                   | Of Pages        |                   |             |             |                   |      |
|            |                                      |                 |              | All                      | -               |                   |             |             |                   |      |

Click the **Search Options** link found under the **Find** field to add limiters to the Basic Search screen. Notice the **Search modes** feature. You can choose from the following Search Modes: **Boolean/Phrase** search, **Find all of my search terms**, which automatically adds an 'and' between your terms, **Find any of my search terms**, which automatically adds an 'or' between your terms, or **SmartText Searching**.

| New Search                           | Subjects ~                                                                                                    | Publications ~                                       | Images 🗸  | More ~                                      | Sign In                                                             | 🛁 Folder                                       | Preferences | Languages 🗸 | New Features!     | Help  |
|--------------------------------------|----------------------------------------------------------------------------------------------------|------------------------------------------------------|-----------|---------------------------------------------|---------------------------------------------------------------------|------------------------------------------------|-------------|-------------|-------------------|-------|
|                                      |                                                                                                    | EBSCO<br>TOET                                        | Enter any | Academic Search Prem<br>y words to find boo | <del>iler, Show all   Cl</del><br>oks, journals a<br>Advanced Searc | noose Databa<br>Ind more<br>.::<br>b Search Hi | Search      | P           | emonstration Cust | tomer |
| Search<br>Sear<br>Sea<br>O<br>O<br>O | Options<br>ch Modes and<br>rch modes ?<br>Boolean/Phrase<br>Find all my search<br>Find any of my sea<br>SmartText Searchi | Expanders<br>I terms<br>arch terms<br>ng <u>Hint</u> |           | Appl<br>Also                                | y related words<br>search within the                                | e full text of th                              | ne articles |             | Reset             |       |
| Limit<br>Full<br>Sch                 | your results<br>Text<br>olarly (Peer Review                                                                               | wed) Journals                                        |           | Refe<br>D<br>Publ                           | rences Available                                                    |                                                |             |             |                   |       |

**SmartText Searching** allows you to enter a large amount of text to the **Find** field, or even an entire paragraph or page. SmartText searching examines the text, places a weight on the search terms, and returns a result list based on relevancy. Note the expanded **Find** field which accommodates more text.

| New Search | Subjects 🗸                                                          | Publications 🗸               | Images 🗸 🛛    | More ~            | Sign In             | 🧀 Folder           | Preferences | Languages 🗸 | New Features!     | Help |
|------------|---------------------------------------------------------------------|------------------------------|---------------|-------------------|---------------------|--------------------|-------------|-------------|-------------------|------|
|            |                                                                     |                              |               |                   |                     |                    |             | D           | emonstration Cust | omer |
|            |                                                                     |                              | Searching: Ac | ademic Search Pre | mier, Show all   Ch | oose Databas       | ses         |             |                   |      |
|            |                                                                     | EBSCO                        | global warr   | ming              |                     | ×                  | Search      | (?)         |                   |      |
|            |                                                                     |                              | Search Optior | ns▼ Basic Search  | Advanced Search     | Search His         | story       |             |                   |      |
| Searc      | h Options                                                           |                              |               |                   |                     |                    |             |             | Reset             |      |
| Sea        | arch Modes and                                                      | Expanders                    |               |                   |                     |                    |             |             |                   |      |
| s          | earch modes 🥐                                                       |                              |               | Ap                | ply related words   |                    |             |             |                   |      |
| 0          | Boolean/Phrase Find all my search                                   | terms                        |               |                   |                     | 5.11 4 - 14 - 5 4h |             |             |                   |      |
| 0          | <ul> <li>Find any of my sea</li> <li>SmartText Searching</li> </ul> | arch terms<br>ng <u>Hint</u> |               |                   | ]<br>]              | Tull text of th    | le articles |             |                   |      |
| Lim        | nit your results                                                    |                              |               |                   |                     |                    |             |             |                   |      |
| Fu         | ull Text                                                            |                              |               | Re                | ferences Available  |                    |             |             |                   |      |
| S          | cholarly (Peer Reviev                                               | wed) Journals                |               | Pu                | blished Date        |                    |             |             |                   |      |
|            |                                                                     |                              |               | М                 | onth 💌 Year         | : <b>_</b> M       | lonth 💌     | Year:       |                   |      |
| P          | ublication                                                          |                              |               | Al                | mber Of Pages       |                    |             |             |                   |      |
| In         | nage Quick View                                                     |                              |               | Ima               | age Quick View Typ  | es<br>botograph    | Chart       |             |                   |      |
|            |                                                                     |                              |               |                   | Diack and writte F  | notograph          | Ciralt      |             |                   |      |

For now, let's do a basic search for the term "global warming." Enter the search term in the **Find** field and click **Search**.

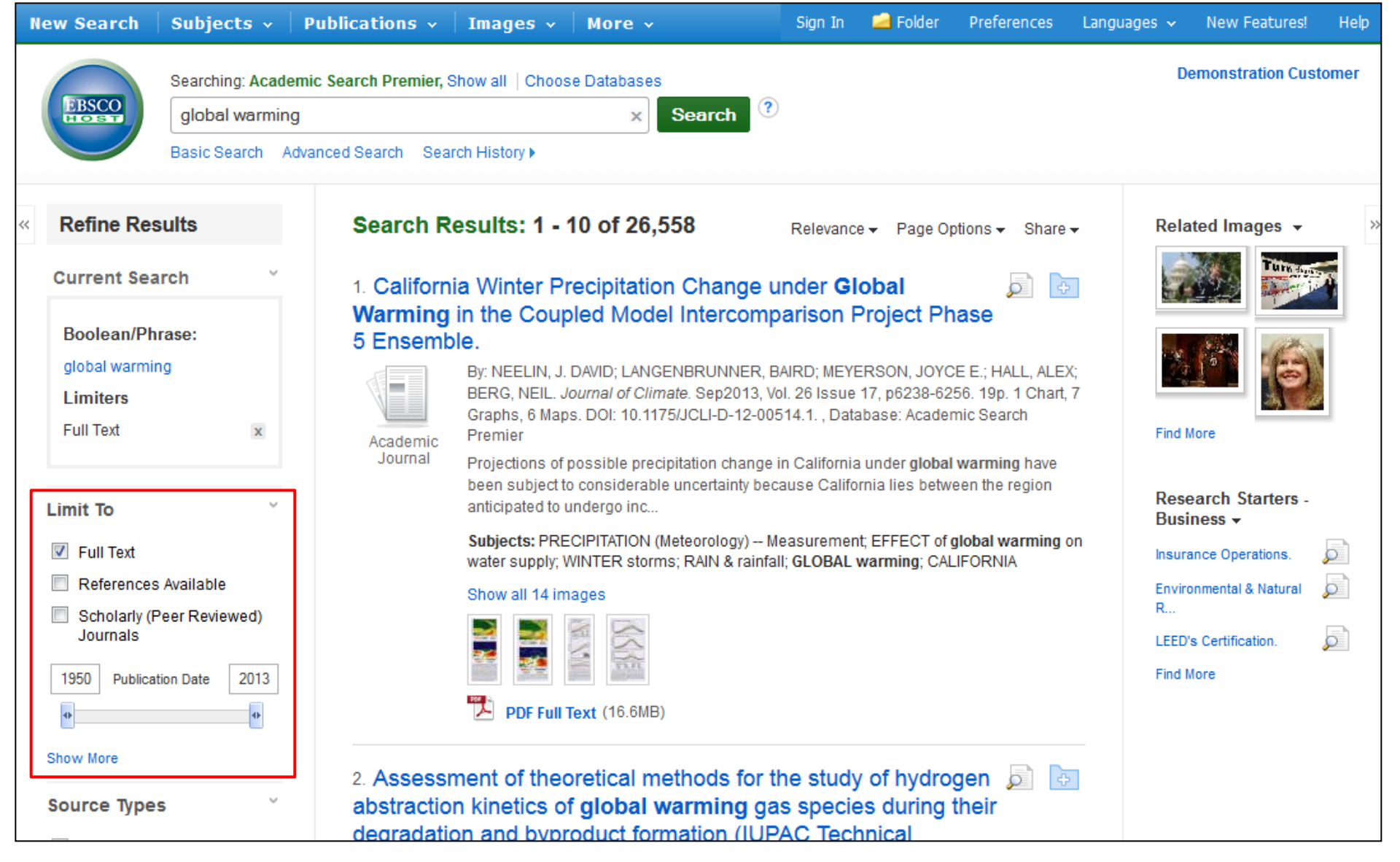

The result list is displayed. On the left, you can narrow your results using the limiters under **Limit To**. Limit your results to Full Text, References Available, or use the date slider bar to change the date range of your results. To view the entire list of available limiters, click the **Show More** link. When you click on a limiter, the result list is refreshed.

| Show More                                                                    | Species in<br>Subjects: A                                                    | ne armosphere c<br>BSTRACTION reactions; GLOBAL warming; CLIMATIC changes;                                                                                                    |                                                                                                    |   |
|------------------------------------------------------------------------------|------------------------------------------------------------------------------|----------------------------------------------------------------------------------------------------|----------------------------------------------------------------------------------------------------|---|
| Subject: Thesaurus                                                           | ATMOSPHE                                                                     | RE; THERMODYNAMICS; PHYSICAL biochemistry; DENSITY function                                                                                                    | al theory                                                                                                    |   |
| Term                                                                         | Show all 4 i                                                                 | mages                                                                                                    |                                                                                                    |   |
| <ul> <li>global warming (8,561)</li> <li>climatic changes (3,094)</li> </ul> |                                                                              | Construction         Distribution         Distribution< |                                                                                                    |   |
| <ul> <li>global temperature changes<br/>(1,421)</li> </ul>                   | Term                                                                         | Show all 4 images                                                                                                    | di teteranta di seconda di seconda di seconda di seconda di seconda di seconda di seconda di seconda di second |   |
| <ul> <li>greenhouse effect<br/>(atmosphere) (931)</li> </ul>                 | <ul> <li>global warming (8,561)</li> <li>climatic changes (3,094)</li> </ul> | Subject: Thesaurus Term                                                                                                    |                                                                                                    | x |
| climatology (906)                                                            | global temperature changes<br>(1.421)                                        | -                                                                                                    |                                                                                                    |   |
| 🔲 greenhouse gases (800)                                                     | greenhouse effect                                                            | Name 🗢                                                                                                    | Hit Count 🔺                                                                                                    |   |
| Show More                                                                    | (atmosphere) (931) climatology (906)                                         | global warming                                                                                                    | 8,561                                                                                                    | E |
| Subject                                                                      | greenhouse gases (800)                                                       | Climatic changes                                                                                                    | 3,094                                                                                                    |   |
| Publication                                                                  | Show More                                                                    | global temperature changes                                                                                                    | 1,421                                                                                                    |   |
| Company                                                                      | Subject >                                                                    | greenhouse effect (atmosphere)                                                                                                    | 931                                                                                                    |   |
|                                                                              | Publication >                                                                | Climatology                                                                                                    | 906                                                                                                    |   |
| Geography                                                                    | Company >                                                                    | greenhouse gases                                                                                                    | 800                                                                                                    |   |
| NAICS/Industry                                                               | Geography                                                                    | 🔲 books reviews                                                                                                    | 618                                                                                                    |   |
|                                                                              | NAICS/Industry                                                               | nonfiction                                                                                                    | 542                                                                                                    |   |
|                                                                              | Database 🛛 👋                                                                 |                                                                                                    | 505                                                                                                    |   |
|                                                                              | All Databases                                                                | Carbon dioxide                                                                                                    | 525                                                                                                    | • |
|                                                                              | Academic Search Premier (15,198)                                             | Update Cancel                                                                                                    |                                                                                                    |   |
|                                                                              | MasterFILE Premier (11,360)                                                  |                                                                                                    |                                                                                                    |   |
|                                                                              |                                                                              | Climate. Sep2013, Vol. 26 Issue 18, p6844-6858. 15p.<br>10.1175/JCLI-D-12-00476.1., Database: Academic Se                                                                                                    | 1 Chart, 7 Graphs. DOI:<br>earch Premier                                                                       |   |

Below the **Refine your results** area, you can also narrow your results by selecting specific Source Types (such as Academic Journals or Magazines), specific Subject Terms or Subjects, or more. Click a Source Type or Subject Term to update your results. To view all available items, or select multiple terms, click the **Show More** link. After making your selections, click **Update**. The result list is refreshed.

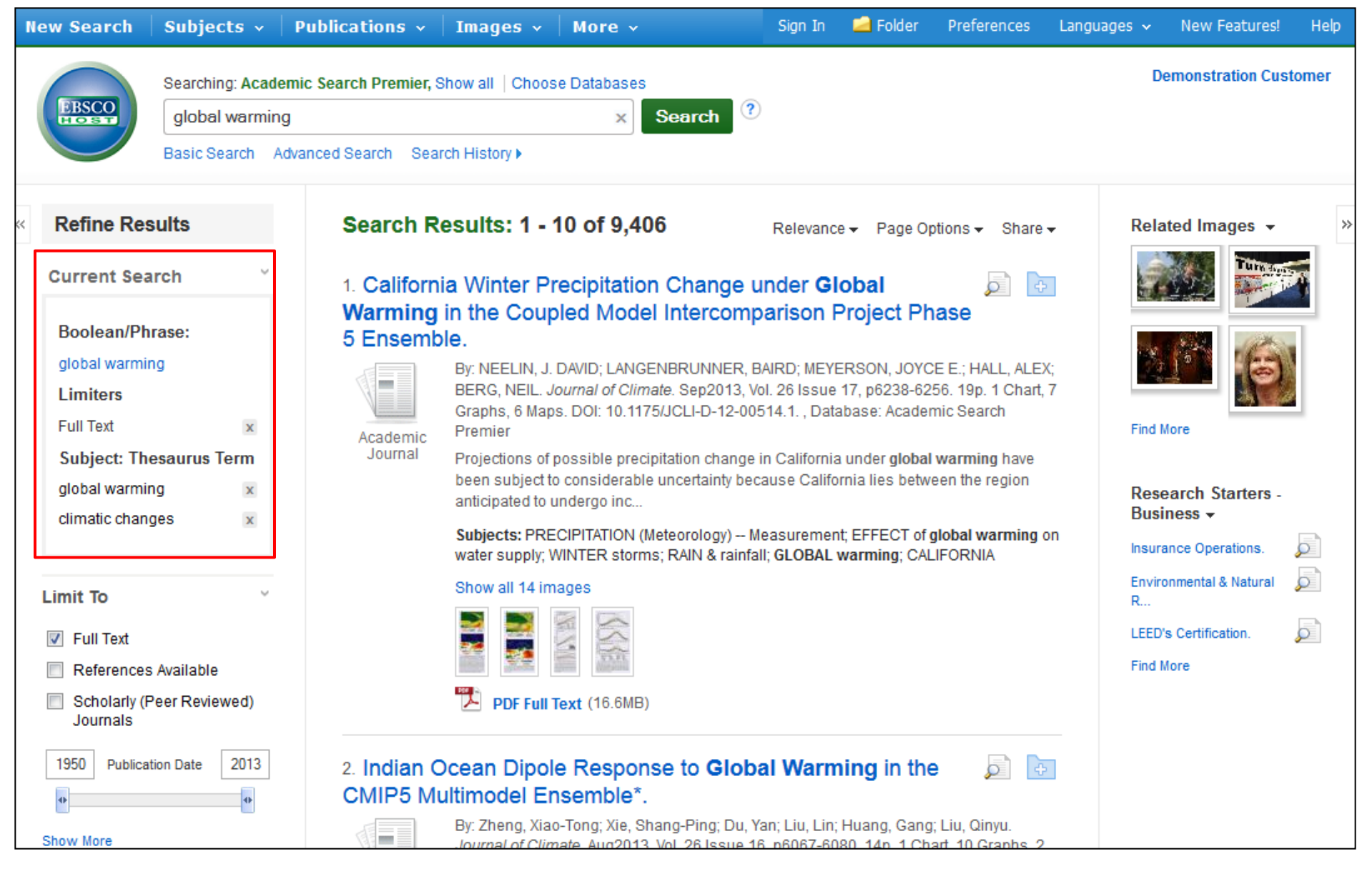

When refining your search results using limiters and source types, each item is added to the **Current Search** box found at the top of the left-hand column. Clicking on a hyperlinked item within **Current Search** executes a search for that term only. Clicking on the X icon removes the term from **Current Search** and refreshes your search results.

Sign In 🛁 Folder Preferences Languages

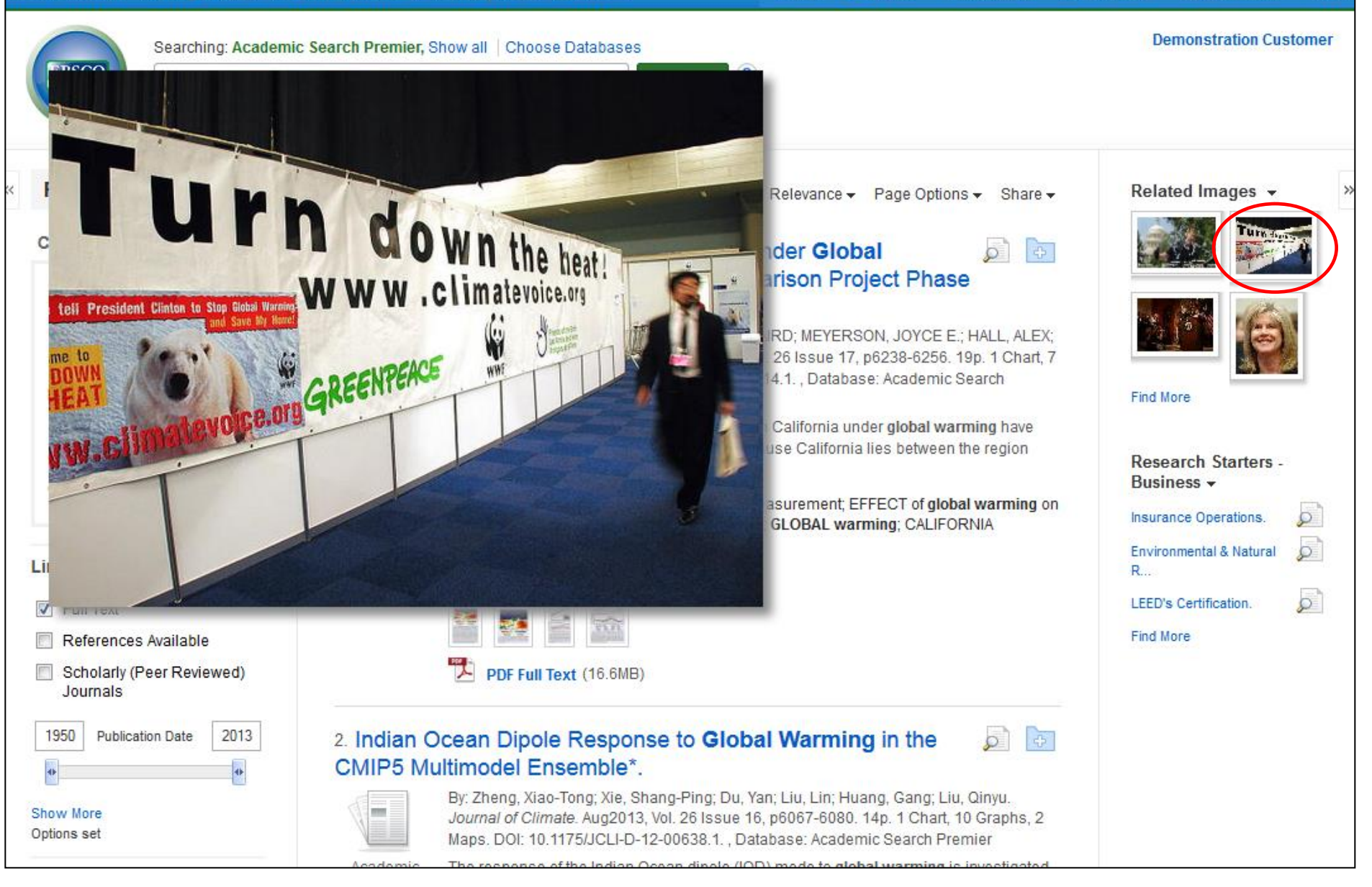

If there are images related to the articles in your result list, preview them by simply holding your mouse over the thumbnail image, displaying the image on the screen.

| _      | - |     |     |
|--------|---|-----|-----|
| 101    |   | 0   | - h |
| IN C V |   | саі |     |
|        |   |     |     |

Subjects ~

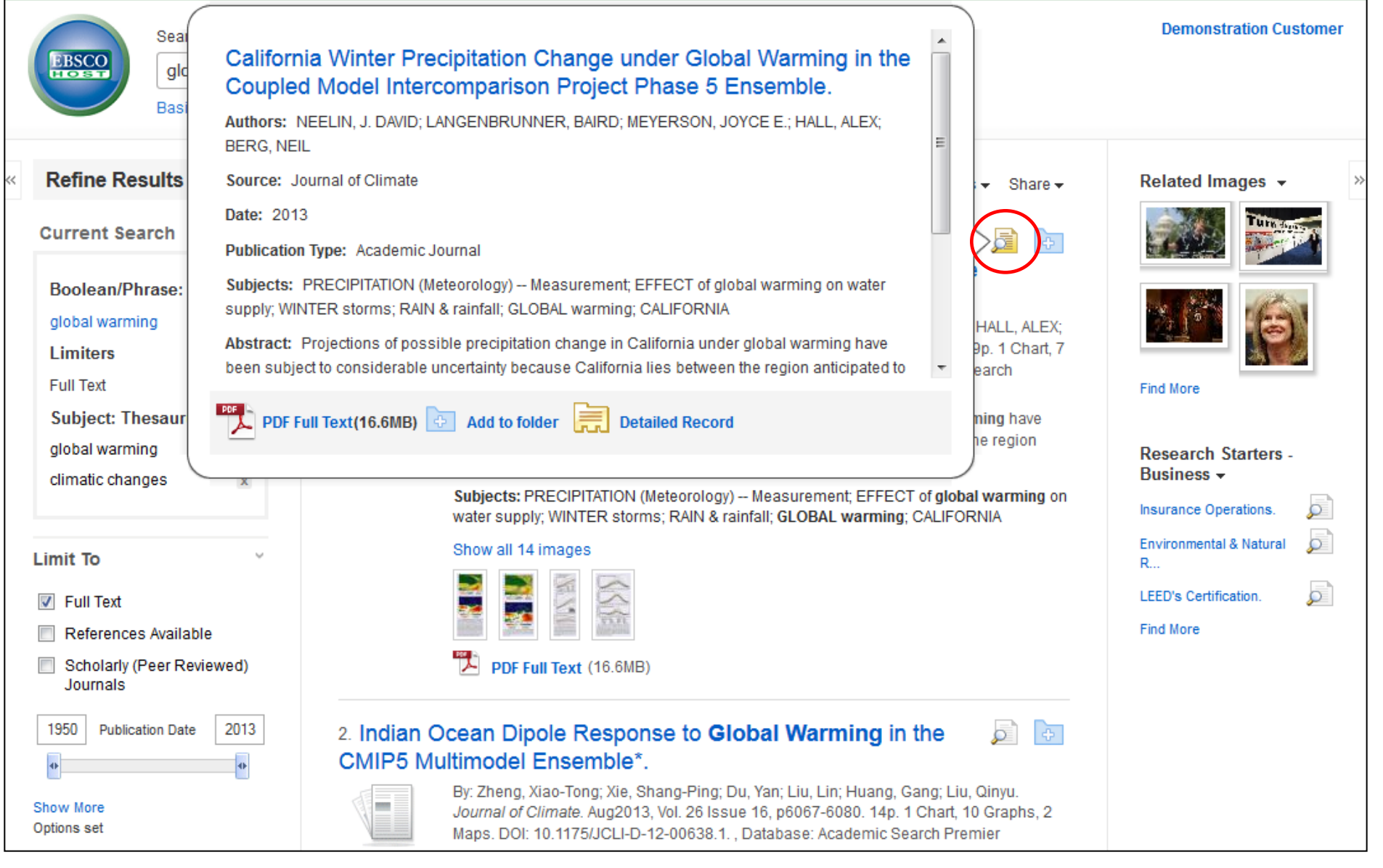

Preview an article's Detailed Record by holding your mouse over the magnifying glass icon next to the article title. This will display basic information regarding the article, as well as icons linking you to the full text, if available.

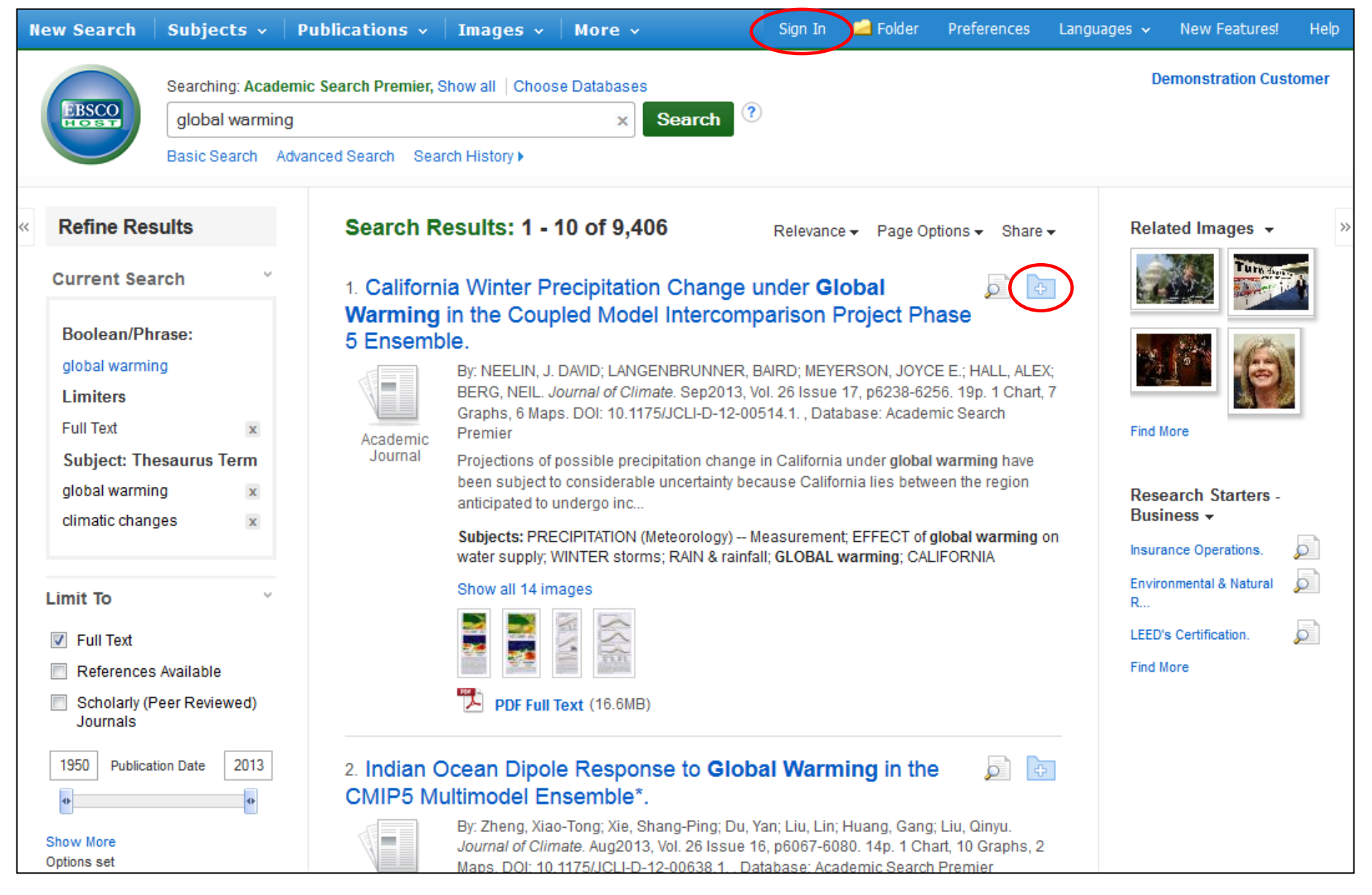

A session folder is available for saving items during a single research session. Or you can sign into your personal My EBSCO*host* folder by clicking the **Sign In** link found at the top of the screen. Create a free folder here to permanently store your results.

| Refine Results                                                                                                    | Search Results: 1 - 10 of 9,406                                                                                                    | Relevance Page Options - Bhare                                                                                                    | ✓ Related Images ✓                                                                                           |
|----------------------------------------------------------------------------------------------------|----------------------------------------------------------------------------------------------------|----------------------------------------------------------------------------------------------------|----------------------------------------------------------------------------------------------------|
| Current Search                                                                                                    | 1. California Winter Precipitation Cha                                                                                                    | Result Format:                                                                                                    | Turn South                                                                                                   |
| Boolean/Phrase:<br>global warming<br>Limiters<br>Full Text ×<br>Subject: Thesaurus Term<br>global warming ×<br>climatic changes × | Warming in the Coupled Model Inter         5 Ensemble.         Secondary         Academic         Journal         By: NEELIN, J. DAVID; LANGENBRUN<br>BERG, NEIL. Journal of Climate. Sep<br>Graphs, 6 Maps. DOI: 10.1175/JCLI-E<br>Premier         Projections of possible precipitation<br>been subject to considerable uncerta<br>anticipated to undergo inc         Subjects: PRECIPITATION (Meteorology<br>water supply; WINTER storms; RAIN | Standard       Title Only         Brief       Detailed         Image QuickView:       1 Chart, ch         View thumbnails of the images in an article right from the Result List.       g have egion         Image On       Off         Results per page:       arming of the images                                                                                                    | X:       7         7       Find More         Research Starters -<br>Business ~         Insurance Operations. |
| imit To<br>Full Text<br>References Available<br>Scholarly (Peer Reviewed)<br>Journals                                             | Show all 14 images                                                                                                    | 5       10       20         30       40       50         Page Layout:       3       2         3       2       2         1       3       2         1       2       2         1       3       2         1       3       2         1       3       2         1       3       3         1       3       3         1       3       3         1       3       3         1       3       3         1       3       3         1       3       3         1       3       3         3       3       3         3       3       3         3       3       3         3       3       3         3       3       3         3       3       3         3       3       3         3       3       3         3       3       3         3       3       3         3       3       3         3       3       3 <td>Environmental &amp; Natural<br/>R<br/>LEED's Certification.<br/>Find More</td> | Environmental & Natural<br>R<br>LEED's Certification.<br>Find More                                           |
| 1950 Publication Date 2013                                                                                                    | 2. Indian Ocean Dipole Response to<br>CMIP5 Multimodel Ensemble*.<br>By: Zheng, Xiao-Tong; Xie, Shang-Pir<br>Journal of Climate. Aug2013, Vol. 26<br>Maps. DOI: 10.1175/JCLI-D-12-00638                                                                                                    | ng; Du, Yan; Liu, Lin; Huang, Gang; Liu, Qinyu.<br>Issue 16, p6067-6080. 14p. 1 Chart, 10 Graphs, 2<br>8.1. , Database: Academic Search Premier                                                                                                    |                                                                                                    |
| Source Types<br>All Results<br>Magazines (4,243)                                                                                  | Academic<br>Journal The response of the Indian Ocean di<br>based on simulations from phase 5<br>(CMIP5). In response to increas<br>Subjects: OCEAN temperature; DIPO<br>GREENHOUSE gases: THERMOCLI                                                                                                    | pole (IOD) mode to global warming is investigated<br>of the Coupled Model Intercomparison Project<br>DLE moments; GLOBAL warming; CLIMATOLOGY;<br>INES (Oceanography); INDIAN Ocean                                                                                                    | t                                                                                                    |
| Academic Journals (4,061)                                                                                                    | Show all 13 images                                                                                                    |                                                                                                    |                                                                                                    |

The Page Options drop-down menu allows you to set your Result Format, turn Image QuickView on or off, set the number of Results per page, and select your preferred Page Layout.

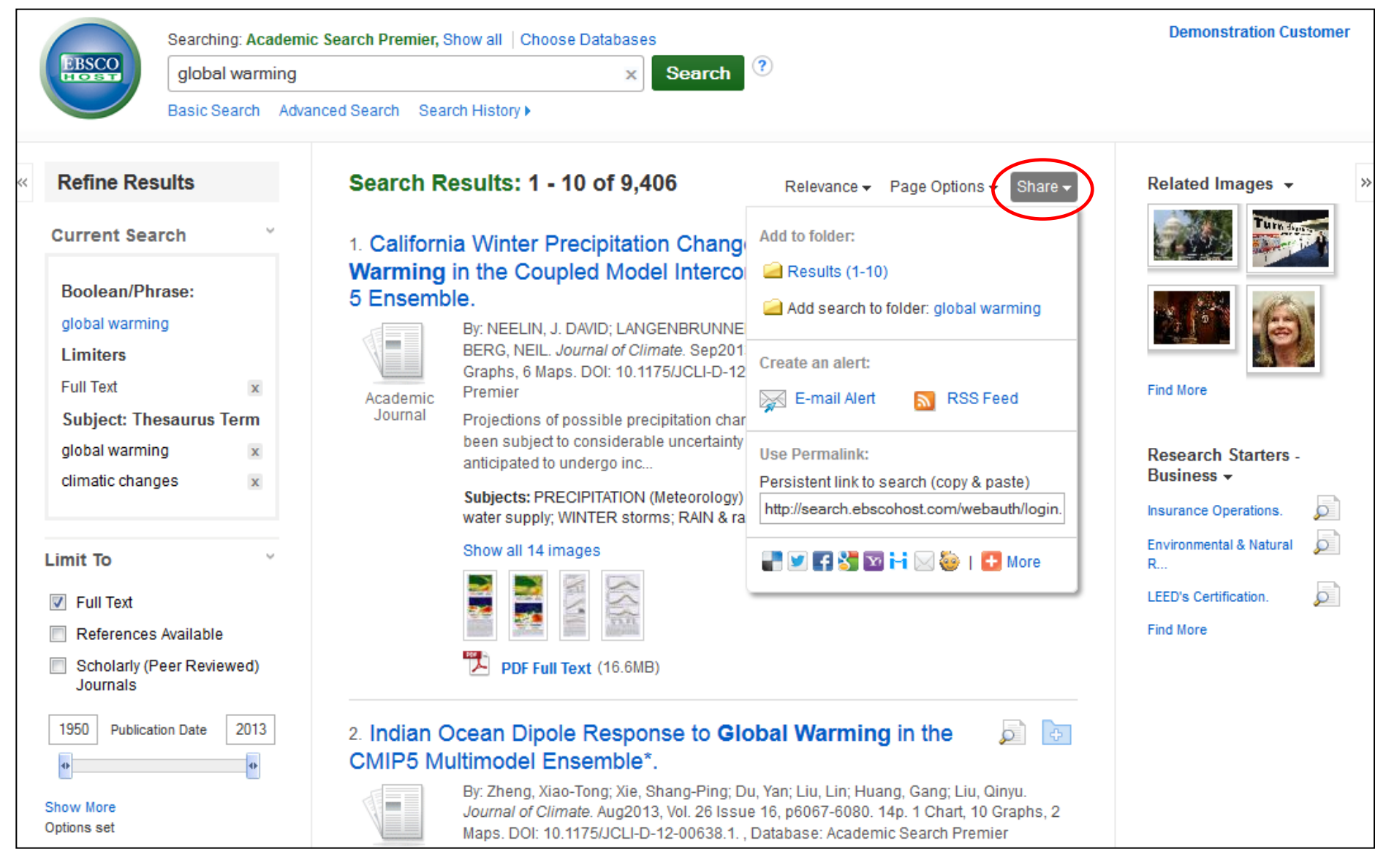

To place a link to the search in your personal folder, click **Share**. From the resulting menu, choose **Add search to folder**. From this menu, you can also add all displayed results to the folder, create an **E-mail Alert**, copy a persistent link (**Permalink**) to your search, or share it via services such as Facebook or Twitter.

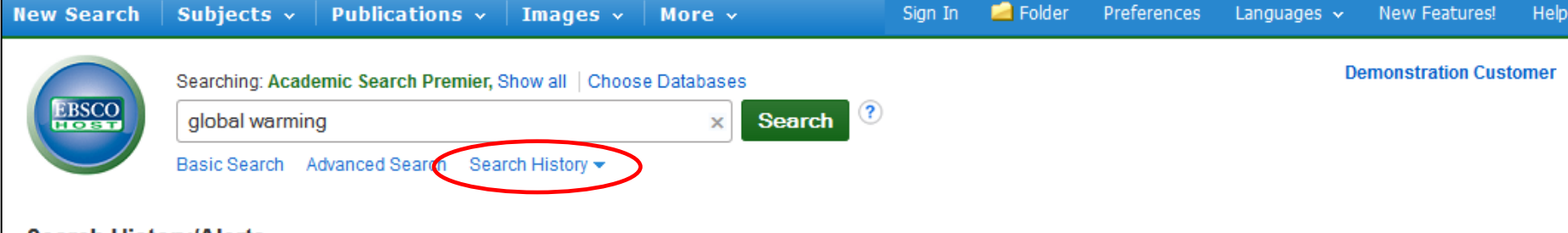

## Search History/Alerts

Print Search History Retrieve Searches Retrieve Alerts Save Searches / Alerts

| <b>8</b>                                                               | Select / de   | select all S                                                                            | earch with AND Sea                                                                                                    | arch with OR                                 | Delete Searches          |                                     | Refresh Search Results |
|------------------------------------------------------------------------|---------------|-----------------------------------------------------------------------------------------|----------------------------------------------------------------------------------------------------|----------------------------------------------|--------------------------|-------------------------------------|------------------------|
|                                                                        | Search<br>ID# | Search Term                                                                             | S                                                                                                    | Search Option                                | S                        | Actions                             |                        |
| <ul> <li>S2 S2 global warming</li> <li>S1 S1 global warming</li> </ul> |               | Limiters - Full<br>Narrow by Sut<br>changes<br>Narrow by Sut<br>warming<br>Search modes | miters - Full Text       Image: Note with the second second |                                              | etails Z Edit            |                                     |                        |
|                                                                        |               | Search modes                                                                            | - Boolean/Phrase                                                                                                    | Q View Results (45,042) 🚺 View De            | etails 📝 Edit            |                                     |                        |
| Ref                                                                    | ïne Res       | ults                                                                                    | Search Re                                                                                                    | sults: 1 - 1(                                | ) of 9,406               | Relevance 👻 Page Options 👻 Share 👻  | Related Images 👻       |
| Current Search 1. California<br>Boolean/Phrase: 5 Ensemble             |               | a Winter Pre<br>n the Couple                                                            | cipitation Change un<br>ed Model Intercompa                                                                                                    | der <b>Global</b> 🗾 📴<br>rison Project Phase |                          |                                     |                        |
| global warming                                                         |               |                                                                                         |                                                                                                    | By: NEELIN, J. D/                            | AVID; LANGENBRUNNER, BAI | RD; MEYERSON, JOYCE E.; HALL, ALEX; |                        |

Next, click on **Search History** below the **Find** field. A record of the searches conducted during your current session is displayed. From here, you can combine searches and add them to the **Find** field by marking the check boxes next to the searches you would like to run, then clicking one of the **Search with** buttons. Click the **Edit** link to modify the search terms or limiters of that line of your search history.

| Ne | ew Sea    | arch   S    |                                         | ٢                                                               |                                       | X                                           | w Features! Help   |   |
|----|-----------|-------------|-----------------------------------------|-----------------------------------------------------------------|---------------------------------------|---------------------------------------------|--------------------|---|
|    |           |             | Preference                              | es 🕐                                                            |                                       | ~                                           | istration Customer |   |
|    | Search    | Histon      | EBSCO SI                                | gn in to save preferences for a future session.                 |                                       |                                             |                    |   |
| F  | Print Sea | rch History | General Settings                        |                                                                 |                                       |                                             |                    |   |
|    | E Se      | lect / dese | Language                                | English                                                         | Autocomplete<br>search<br>suggestions | On Off                                      | arch Results       |   |
|    |           | Search S    | Run Smarttext                           | 0 on 0 off                                                      |                                       |                                             |                    |   |
|    |           | S2          | Search when query<br>returns no results |                                                                 |                                       |                                             |                    |   |
|    |           |             | Result List Display                     |                                                                 |                                       |                                             |                    |   |
|    |           |             | Format                                  | <ul> <li>Standard</li> <li>Title Only</li> <li>Priof</li> </ul> | Page layout                           |                                             |                    |   |
|    |           | S1 6        |                                         | © Detailed                                                      |                                       | Three Two Two One<br>Columns Columns Column |                    |   |
| «  | Refir     | ne Resul    | Image QuickView                         | ◉ On <sup>©</sup> Off Hint                                      | Sort by                               | Relevance O Database Default                | lmages 🗸           | > |
|    | Curre     | nt Searc    | Results per page                        | 10 💌                                                            |                                       |                                             | Turnave            |   |
|    | Bool      | ean/Phra    | Print, E-mail, Save                     | Export                                                          |                                       |                                             |                    |   |
|    | globa     | l warming   | Default format                          | Standard Field Format                                           | Export settings                       | Save citations to a file formatted for:     | 6                  |   |
|    | Limit     | ers         |                                         | Detailed Citation and Abstract                                  |                                       | Direct Export in RIS Format (e.g. CITAVI, E |                    |   |
|    | Full T    | ext         |                                         |                                                                 |                                       | E mail a file with citations in:            |                    | 1 |

Click on the **Preferences** link to set your print, email, save, and export settings, as well as customize options such as page layout, language, result list display, and citation format. These preferences can also be saved for future sessions by signing into your My EBSCO*host* folder.

More 🗸 🕴

Sign In 🛛 🔎 Folder

Preferences

Help

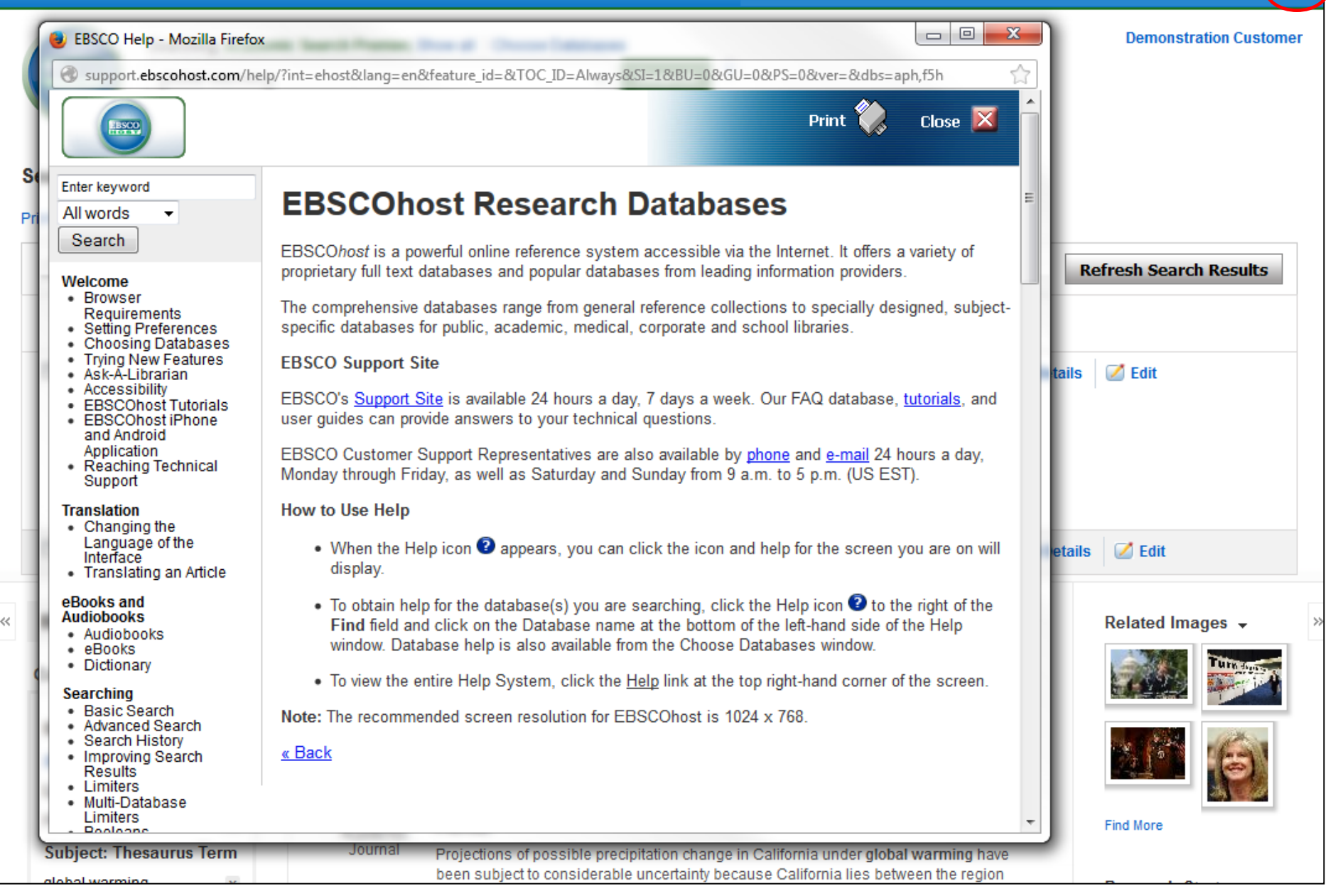

At any time, click the **Help** link to view the complete online Help system.

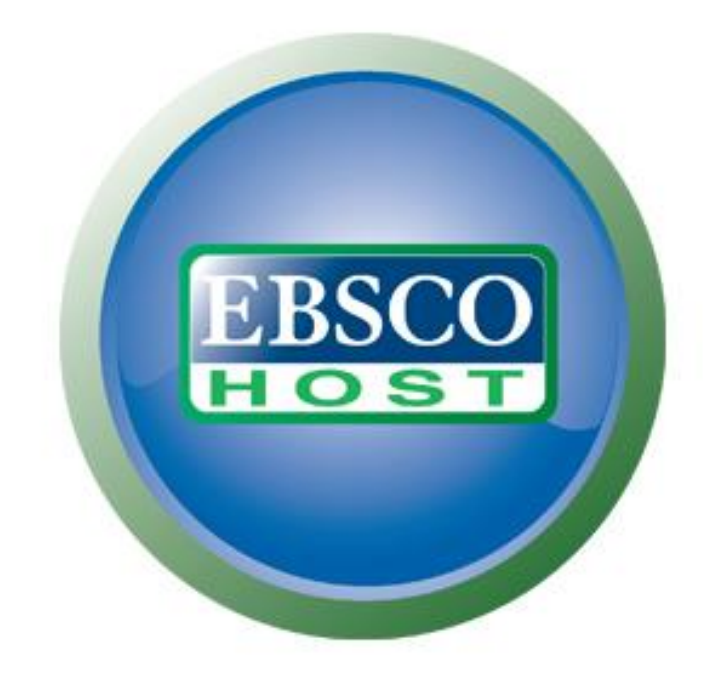

## For more information, visit the EBSCO Support Site http://support.ebsco.com